### Funkcie Wyświetlacz Przewodowy, tygodniowy, cyfrowy (A)Ekran TFT IPS o wysokiej rozdzielczości 480 \* 480 (B)Dokładność 0,5°C utrzymuje temperaturę na ustawionym poziomie. regulator temperatury z WiFi, (C)Blokada rodzicielska, aby chronić ustawienia przed dziećmi (D)Pamięć danych po wyłączeniu zasilania. 🗟 13:56 FRI 2022-05-27 24.0°C podtynkowy (E)Tryb wakacyjny pozwala cieszyć się bardziej komfortową temperaturą (F)Zewnetrzny czujnik temperatury -86mm-50mm 26.<sup>°°</sup> Specyfikacja produktu Zasilanie: 90-240 V AC 50/60 Hz ŗ 麟 13:56 FRI 2022-05-27 Dokładność wyświetlania: 0.5°C 24.0°C Czujnik sondy: NTC(10k)1% Clear | Air Exceller PM2.5: 16 Obciążalność przekaźnika 16 A ø Zakres temperaturowy: 1~70°C Zakres regulacji temperatury: 5~35°C Zakres pomiaru temperatury: 1~70°C Stan izolacii: Normalne środowisko 86mm 15mm 26mm Programowanie tygodniowe: 5+2, 6+1, 7 Wyjście: Bezpotencjałowe C Tryb programowania Instalacja: dopuszkowy, wbudowany w ścianę Tryb reczny Wymiary(mm): 8 6\*86\*15mm C b Tymczasowy tryb ręczny Blokada rodzicielska Tryb wakacyjny, dni świąteczne i temperaturę można ustawić tak, aby Pełną instrukcję oraz schematy Ø $\bigcirc$ $\nabla$ $\triangle$ działała w trybie odliczania podłączeń znajdziesz skanując <u><u></u> Ogrzewanie - ikona widoczna w czasie pracy urządzenia grzewczego.</u> Cegar ten kod QR lub na stronie. Aktywna funkcia okna S Powrót do ostatniego menu https://manuals.auraton.pl/ Alarm błędu (konkretną przyczynę alarmu można sprawdzić na Instrukcja obsługi manuals/auraton-octa/ stronie..Informacie") Przed użyciem przeczytaj dokładnie niniejszą instrukcji.

# Przyciski

| Nr. | Symbol | Znaczenie                                                                                                    |
|-----|--------|----------------------------------------------------------------------------------------------------|
| А   | Ċ      | Włącz/wyłącz: krótko naciśnij, aby włączyć/wyłączyć                                                                                                    |
| в   | ¥      | 1 Krótko naciśnij, aby obniżyć temperaturę<br>2 W trybie programu naciśnij krótko, aby<br>przełączyć tymczasowy tryb ręczny<br>3 Naciśnij i przytrzymaj, aby odblokować |
| с   |        | 1 Krótko naciśnij, aby podwyższyć temperaturę<br>2 W trybie programu naciśnij krótko, aby<br>przełączyć tymczasowy tryb ręczny                                          |
| D   | ¢      | Naciśnij krótko, aby wejść w Informacje / Ogólne /<br>Zaawansowane / Ustawienia programowania                                                                           |

# Ustawienia funkcji menu

Informacje --Ogólne --Zaawansowane parametry programowania -- powinieneś wpisywać hasło (123456) przy ich wprowadzaniu za każdym razem. (Możesz to zmienić w opcji zaawansowanej)

# Zabezpieczenie przeciw przegrzaniu

Funkcja umożliwia ustawienie wartości zabezpieczenia przeciw przegrzaniu. Zakres: 20-70 °C. Gdy w menu ustawiliśmy czujnik zewnętrzny i jeśli on wykryje, że temperatura jest wyższa niż wartość zadana, to ogrzewanie zostaje wyłączone.

# Wyświetlacz usterki czujnika:

Wybierz prawidłowy sposób działania wbudowanego i zewnętrznego czujnika, jeśli wybierzesz nieprawidłowo lub błąd czujnika (awaria), błąd czujnika zostanie wyświetlony na ekranie. Termostat przestanie grzać, dopóki usterka nie zostanie usunięta.

# Schemat podłączenia

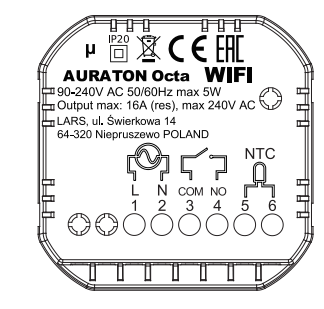

### 1 Informacja

| Funkcja                           | Parametr (nie można zmienić)                                   |
|-----------------------------------|----------------------------------------------------------------|
| Aktualna temperatura              |                                                                |
| Temperatura zewnętrzna            |                                                                |
| (opcja)                           |                                                                |
| Aktualna wilgotność (opcja)       |                                                                |
| Temperatura lokalna (opcja)       |                                                                |
| Wilgotność lokalna (opcja)        |                                                                |
| Godziny ogrzewania w tygodniu     | Czas ładowania w tygodniu                                      |
| Godzina ogrzewania w tym miesiącu | Czas ładowania w miesiącu                                      |
| Całkowity czas ogrzewania         | Całkowity czas ładowania od<br>momentu uruchomienia termostatu |
| Status sieci                      |                                                                |
| Typ błędu alarmu                  |                                                                |

2

### 2 Ogólne

| Funkcja             | Parametr                                     | Domyślny  |
|---------------------|----------------------------------------------|-----------|
| Ustawianie czasu    | Rok-miesiąc-dzień-tydzień-godzina-minuta     |           |
| Jasność ekranu      | 1-9                                          | 9         |
| Ekran czuwania      | Ekran wł./wył.                               | wył.      |
| Blokada             | Tak/Nie                                      | Nie       |
| Ustawienie trybu    | Ręczny, programowanie, wakacje               | Ręczny    |
| Połączenie sieciowe | Tak/Nie                                      | Nie       |
| Wybór języka        | Angielski/Niemiecki/Hiszpański/Polski/Włoski | Angielski |

5

3

### 3 Zaawansowane

| Funkcja                                            | Parametr                                           | Domyślny    |
|----------------------------------------------------|----------------------------------------------------|-------------|
| Kompensacja temperatury                            | -9~+9                                              | -1          |
| Histereza temp. początkowej                        | 0.5~2.5                                            | 1           |
| Histereza temp. ochrony<br>czujnika zewnętrznego   | 1~9                                                | 2           |
| Wartość ochrony przed<br>wysoką temperaturą        | 20-70                                              | 45          |
| Wartość ochrony przed<br>niską temperaturą         | 1-10                                               | 5           |
| Ustawienia górnego limitu<br>temperatury           | 20-70                                              | 35          |
| Ustawienia dolnego<br>limitu temperatury           | 1-10                                               | 5           |
| Ustawienie hasła                                   |                                                    | 123456      |
| Blokada rodzicielska                               | Pół blokady, pełna blokada                         | Pół blokady |
| Typ czujnika                                       | Wbudowany / zewnętrzny /<br>wbudowany i zewnętrzny | Wbudowany   |
| Czas otwarcia okna                                 | 1-60 min                                           | 10          |
| Ustawienie temperatury<br>otwarcia okna            | 1-10                                               | 10          |
| Czas w trybie wakacyjnym                           | 1-30 dni                                           | 1           |
| Temp. w trybie wakacyjnym                          | 5-35                                               | 15          |
| Reset                                              | Tak/Nie                                            | Nie         |
| Kasowanie licznika pracy<br>urzadzenia grzewczego. | Tak/Nie                                            | Nie         |
|                                                    | 6                                                  |             |

# 4 Parametry programowania

| Funkcja           | Parametr      | Domyślny |
|-------------------|---------------|----------|
| Typ programowania | 5+2/6+1/7 dni | 5+2      |

### Domyślne parametry programowania

| Sekcja   | Okres       | Temperatura (domyślna) |
|----------|-------------|------------------------|
| Sekcja 1 | 06:00-08:00 | 20                     |
| Sekcja 2 | 08:00-11:30 | 15                     |
| Sekcja 3 | 11:30-13:30 | 15                     |
| Sekcja 4 | 13:30-17:00 | 15                     |
| Sekcja 5 | 17:00-22:00 | 15                     |
| Sekcja 6 | 22:00-06:00 | 15                     |

7

Przewodnik programowania aplikacji mobilnej termostatu Wifi Przygotowanie wymagane do połączenia Wi-Fi:

Potrzebujesz telefonu komórkowego 4G i routera bezprzewodowego. Podłącz router bezprzewodowy do telefonu komórkowego i zapisz hasło WIFI.

Krok 1 Pobierz aplikację

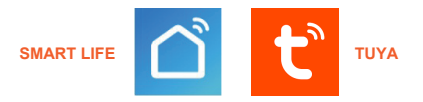

Wyszukaj "Smart life" w Google Play lub App Store, aby pobrać aplikację WiFi Włącz termostat ---naciśnij **Č** ---wybierz "Ogólne" -- wpisz "123456" ---zmień "Nie" na "Tak" w pozycji "połączenie sieciowe". Następnie możesz rozpocząć Podłącz Wi-Fi.

## Krok 2 Zarejestruj swoje konto Krok 3 Podłącz sygnał Wi-Fi (tryb dystrybucji EZ)

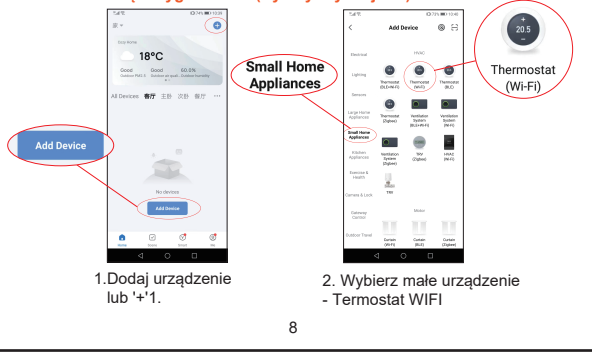

# × Select 2.4 GHz Wi-Fi Network UPUNE Fits Solve, places and the bar 2-40Pc IPUNE Fits Solve, places and the bar 2-40Pc IPUNE Fits Solve, places and the bar 2-40Pc

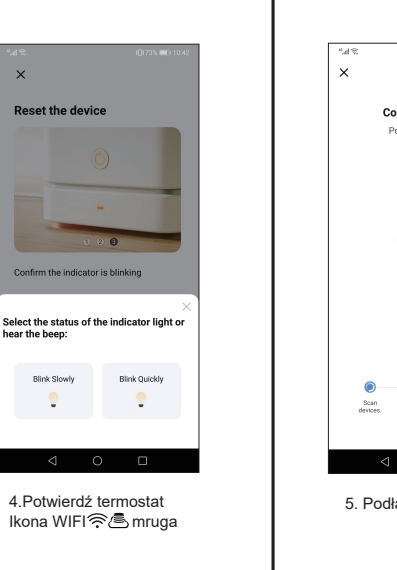

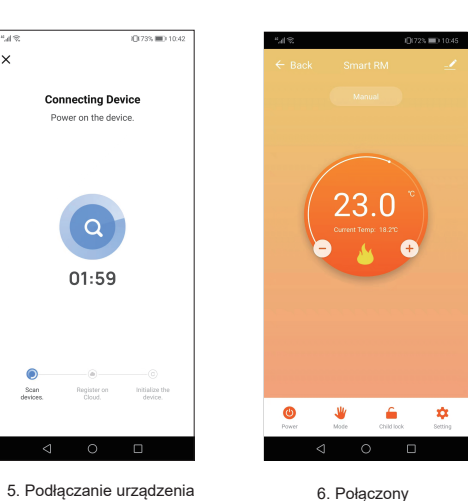

# Dodatkowe funkcje

Tryb wakacyjny: Możesz zaprogramować termostat tak, aby był włączony na ustawioną temperaturę przez maksymalnie 30 dni, aby podczas Twojej nieobecności w domu było ciepło w tle. Można to znaleźć w sekcji trybów ♥. Masz możliwość ustawienia liczby dni w zakresie od 1 do 30 i temperatury do 27°C.

Tryb blokady: Ta opcja umożliwia zdalne zablokowanie termostatu, aby nie można było wprowadzić żadnych zmian. Można to zrobić, klikając 🧰 symbol. Aby odblokować, ponownie kliknij symbol 🧰 .

Grupowanie urządzeń: Możesz połączyć wiele termostatów w grupę i sterować nimi wszystkimi jednocześnie. Można to zrobić, klikając przycisk \_/ w prawym górnym rogu, a następnie klikając opcję Utwórz grupę. Jeśli masz połączonych wiele termostatów, pozwoli Ci to zaznaczyć każdy z nich, który chcesz znaleźć się w grupie, a po potwierdzeniu wyboru będziesz mógł nazwać grupę.

### Typ czujnika i limit temperatury

Kliknij opcję Typ czujnika i wprowadź hasło (zwykle 123456). Następnie otrzymasz 3 opcje:

(1) "Pojedynczy wbudowany czujnik" będzie korzystał tylko z wewnętrznego czujnika powietrza (NIE UŻYWAJ TEGO USTAWIENIA\*)

(2) "Pojedynczy czujnik zewnętrzny" będzie korzystał tylko z sondy podłogowej (idealnej do łazienek, w których termostat jest zainstalowany na zewnątrz pomieszczenia).

(3) "Czujniki wewnętrzne i zewnętrzne" będą wykorzystywać oba czujniki do odczytu temperatury (najpopularniejsza opcja).

Po wybraniu typu czujnika sprawdź, czy opcja "Ustaw temp. max" jest ustawiona na temperaturę odpowiednią dla Twojej podłogi (zwykle 45°C)

\*W przypadku elektrycznego ogrzewania podłogowego należy zawsze używać sondy podłogowej w celu ochrony podłogi.

9